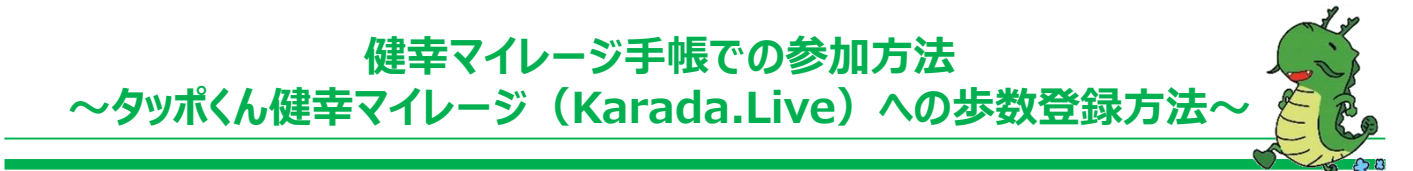

タッポくん健幸マイレージ手帳を利用して、スマートフォン・パソコンで歩数の登録が可能です。 スマートフォン・パソコンをお持ちでない方は龍ケ崎市健幸長寿課にて登録が可能です。 タッポくん健幸マイレージ手帳は、健幸長寿課、保健センター、東部・西部出張所、市民窓ロステーショ ン及び各コミュニティセンターに設置しています。

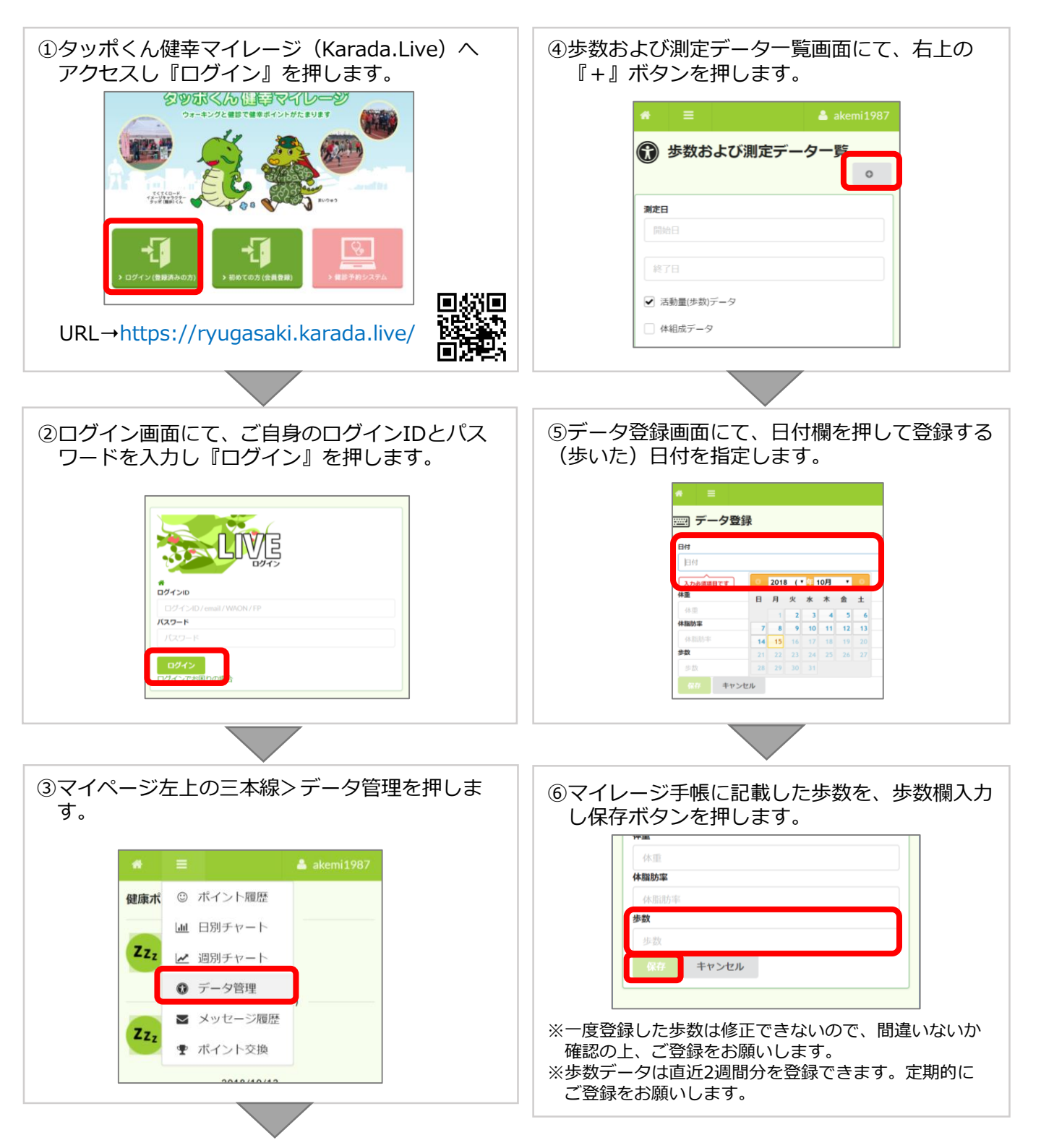